## Remove incorrect Certificate from Keychain access, Adobe sign

- 1. Start Spotlight search (the magnifying glass at the top right).
- 2. Search for Keychain access and start it (see picture 1.).

| _                                                                             |                                                                                                    |                         |                         |                         |          |
|-------------------------------------------------------------------------------|----------------------------------------------------------------------------------------------------|-------------------------|-------------------------|-------------------------|----------|
| •••                                                                           | Keychain Access                                                                                                    | ď                       | (j) Q jamf              |                         | ۲        |
| Default Kouchains<br>C login<br>C Local Items<br>System Keychains<br>A System | All Items Passwords Secure Notes                                                                                                    | My Certificates Keys    | Certificates            |                         |          |
|                                                                               | Gentification Samf Protect Verification Cert   Intermediate certificate authority Intermediate certificate authority   Eveloped Support Samt Protect Verification Cert" certificate is not trusted   Image: Support Support   Image: Support Support   Image: Support |                         |                         |                         |          |
| System Roots                                                                  | Name                                                                                                    | ^ Kind                  | Date Modified           | Expires                 | Keychain |
|                                                                               | com.jamf.protect.daemon.checki                                                                                                    | n application password  | 21 Feb 2022 at 15:22:23 |                         | System   |
|                                                                               | com.jamf.protect.daemon.clienti                                                                                                    | application password    | 18 Feb 2022 at 14:42:18 |                         | System   |
|                                                                               | / com.jamf.protect.daemon.config                                                                                                    | application password    | 19 Feb 2022 at 19:51:15 |                         | System   |
|                                                                               | com.jamf.protect.daemon.insight                                                                                                    | s application password  | 21 Feb 2022 at 15:22:22 |                         | System   |
|                                                                               | com.jamf.protmon.signatures.in                                                                                                    | fo application password | 19 Feb 2022 at 19:51:16 |                         | System   |
| I                                                                             | 🦾 com.jamf.protmon.signatures.ke                                                                                                    | y application password  | 18 Feb 2022 at 14:42:28 |                         | System   |
|                                                                               |                                                                                                    | application password    | 10 Feb 2022 dt 14-42-10 |                         | System   |
|                                                                               | 📷 Jamf Protect Verification Cert                                                                                                    | certificate             |                         | 18 Sep 2039 at 23:50:47 | System   |
|                                                                               | Jamf Protect WSS Authorizer Key                                                                                                    | / private key           |                         |                         | System   |
|                                                                               | JamfProtect C8-C59A794C4E0                                                                                                    | 8 certificate           |                         | 13 Feb 2042 at 14:42:22 | System   |
|                                                                               | JamfProtect Private Key                                                                                                    | private key             |                         |                         | System   |
|                                                                               | 💡 JamfProtect Public Key                                                                                                    | public key              |                         |                         | System   |
|                                                                               |                                                                                                    |                         |                         |                         |          |
|                                                                               |                                                                                                    |                         |                         |                         |          |
|                                                                               |                                                                                                    |                         |                         |                         |          |
|                                                                               |                                                                                                    |                         |                         |                         |          |
|                                                                               |                                                                                                    |                         |                         |                         |          |
|                                                                               |                                                                                                    |                         |                         |                         |          |

Picture 1.

- 3. Click on Login on the left.
- 4. Click on All Items in the top row.
- 5. Remove all certificates containing Jamf Protect. Especially what is not trusted (see picture 1.)
- 6. Close Keychain access.
- 7. Create a new certificate for the user, the user probably knows how to do it himself.